# **Microsoft Word**

# **Microsoft Excel**

# **Microsoft PowerPoint**

# Od základov po pokročilé postupy

(c) Mgr. Ján Žitniak 2021

www.JanZitniak.info

www.KurzExcel.sk

IT počítačové školenia

0903 79 07 04

### Obsah

| TEXTOVÝ EDITOR MICROSOFT WORD                                      | 3  |
|--------------------------------------------------------------------|----|
| Тавиїку                                                            | 4  |
| Kontrola pravopisu                                                 | 4  |
| VKLADANIE OBRÁZKOV, CLIPART, TVAROV, ORGANIZAČNEJ SCHÉMY A WORDART | 5  |
| TVORBA ŠABLÓNY                                                     | 5  |
| Hromadná korešpondencia – Microsoft Word                           | 5  |
| Hromadná korešpondencia - 6 krokov k cieľu                         | 6  |
| Prvý krok - Výber typu dokumentu                                   |    |
| Druhý krok - Výber počiatočného dokumentu                          | 7  |
| Tretí krok - Výber príjemcov                                       | 7  |
| Piaty krok - Ukážky listov                                         | 8  |
| Šiesty krok - dokončenie zlúčenia                                  | 8  |
| Vytváranie formulára                                               | 9  |
| VKLADANIE OBSAHU, POZNÁMKY POD ČIAROU                              | 9  |
| AUTOMATICKÉ OPRAVY                                                 | 9  |
| VKLADANIE HLAVIČKY A PÄTKY, OČÍSLOVANIE DOKUMENTU                  |    |
| ΤΑΒΙΙΙΎΚΟΥΥΎ ΚΑΙ ΚΙΙΙ ΆΤΟΡ ΜΙΟΡΟSOFT ΕΧΟΕΙ                         | 11 |
|                                                                    |    |
| Vysvetlivky k jednotlivým typom kurzorov                           |    |
| Vkladanie jednoduchého vzorca a funkcie                            |    |
| Formátovanie buniek                                                |    |
| Kopírovanie a premiestňovanie buniek                               |    |
| Pridanie/odstránenie stípca/riadka                                 |    |
| VLOŽENIE, ODSTRÁNIE A PREMENOVANIE HÁRKA                           |    |
| Absolútny odkaz (fixácia bunky)                                    |    |
| ZORADENIE ÚDAJOV                                                   |    |
| TVORBA GRAFU                                                       |    |
| TLAČ, UKÁŽKA PRED TLAČOU A NASTAVENIE STRANY                       |    |
| Ромослік                                                           |    |
| Filter                                                             |    |
| Kontingenčná tabuľka                                               |    |
| Funkcia IF                                                         |    |
| OCHRANA DOKUMENTU                                                  |    |
| TVORBA PREZENTÁCIÍ – MICROSOFT POWERPOINT 2010                     |    |
| Úvod do programu Microsoft PowerPoint 2010                         |    |
| Popis prostredia                                                   |    |
| Základný prvok - Snímka                                            |    |
| Rozloženie snímky                                                  |    |
| Návrh snímky                                                       |    |
| VKLADANIE OBSAHU                                                   |    |
| Vlastná animácia                                                   |    |
| Prechod snímok                                                     |    |
| Poznámka prednášateľa                                              |    |
| Kreslené popisy                                                    |    |
| ASPEKTY SPRÁVNEJ PREZENTÁCIE                                       |    |
|                                                                    |    |

### Textový editor Microsoft Word

#### Popis prostredia Microsoft Word

|                                                                                                    | Karty s ikonami                                               | Pomocník (F1)                                                                                                    |
|----------------------------------------------------------------------------------------------------|---------------------------------------------------------------|----------------------------------------------------------------------------------------------------|
| W 🚽 🤊 - O 🏟 👍 📥 - 🕽 📼                                                                                                    | Dokument1 - Microsoft Word (Aktivácia produktu zlyhala)       |                                                                                                    |
| Súbor Domov Nožiť Rozloženie strany Referencie                                                                                                    | Korešpondencia Revízia Zobraziť Vývojár Doplnky Acrobat       | a the second second sec |
| <sup>™</sup> × Vystrihnůť <sup>™</sup> × Říšení v state <sup>™</sup> × Níšení v state <sup>™</sup> × Níšení v state <sup>™</sup> × Níšení v state <sup>™</sup> × Níšení v state <sup>™</sup> × Níšení v state <sup>™</sup> × Níšení v state <sup>™</sup> × Níšení v state | ・ 1 例 語・語・語・語 律 律 2 ↓ 1 ¶<br>・ ▲ ・ ■ 書 書 目 語・ 逸 ・ 田・<br>Oterk | c. AaBbCcCli<br>Jemné zvý – Zmeniť<br>tyty – Uporať – Uporav                                                                                                    |
|                                                                                                    |                                                               | · · · · · · · · · · · · · · · · · · ·                                                                                                    |
| Typy zarážok<br>Zvislé a vodorovné<br>pravítko                                                                                                    | Okraje dokumentu, kde sa nepíše                               |                                                                                                    |
| Strana: 1 z 1 Slová: 0 🕉 slovenčina 🎦                                                                                                    |                                                               | Image: Image:                         |
|                                                                                                    |                                                               | <u> </u>                                                                                                    |

#### **Štýly** Karta Domov -> Štýly

V prípade ak potrebujeme často používať konkrétne formátovanie pre text (napr. veľkosť 16 bodov, tučné a červená farba) je efektívne vytvoriť nový štýl. Postup je nasledovný: Najprv nastavíme formátovanie pre text (čiže napr. veľkosť 16, tučné a červená farba). Následne cez pravé tlačidlo zvolíme možnosť *Štyly -> Uložiť výber ako nové rýchle priradenie štýlu ...* 

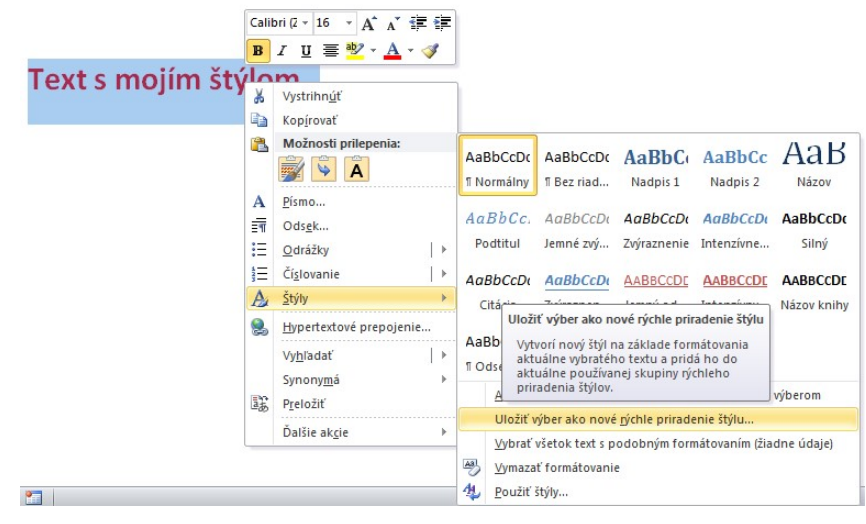

Zadáme názov napr. *Nový Štýl* a potom v ponuke štýlov v karte Domov sa objaví nami pomenovaný štýl. Potom stačí akýkoľvek text označiť a vybrať náš štýl (*Môj štýl*) z ponuky štýlov.

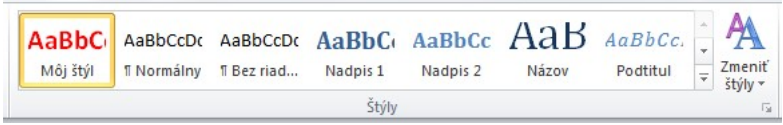

Pozn.: Text, ktoré označíme štýlmi (napr. Nadpis 1, Nadpis 2, Nadpis 3) sa používa na vytváranie obsahu v dokumente (karta *Referencie -> Obsah*)

Lupa

### **Tabuľky**

Karta Vložiť -> Tabuľka

Pri vkladaní tabuľky cez kartu Vložiť -> Tabuľka sa zobrazí mriežka, kde si zvolíme pohybom myši počet riadkov a stĺpcov. Kliknutím ľavým tlačidlom tabuľku vložíme. Tabuľku môžeme vložiť aj cez možnosť Vložiť tabuľku (kde cez klávesnicu zadáme počet stĺpcov a riadkov),

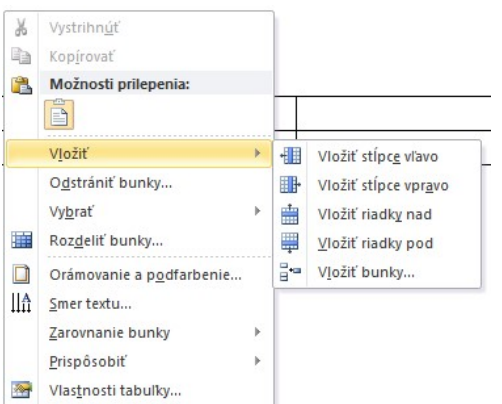

príp. Navrhnúť tabuľku (tabuľku kreslíme podobne ako v programe Skicár) a i.

#### V tabuľke

vkladáme/odstraňujeme

Tabulka Obrázok ClipArt Tvary m ny Tabulka 3x2 Vložiť tabuľku. Ma<u>v</u>rhnúť tabuľku Ŧ Konvertovať text na tabulku. Tabulky programu Excel Rýchle tabuľky

Rozloženie strany

20

<u>8</u> 8 P 2:

Referenci

Vložiť

riadky/stĺpce/tabuľku pravým tlačidlom na konkrétny riadok alebo stĺpec. Bunky môžeme podobne ako v Exceli zlučovať/rozdeliť alebo zarovnať. Všetky možnosti nájdeme cez pravé tlačidlo (viď obrázok vľavo).

Tým, že sme vložili tabuľku sa objavili napravo karty Návrh a Rozloženie (viď obrázok nižšie), kde môžeme vkladať/odstraňovať stĺpce a riadky tabuľky, zlučovať bunky, nastaviť formátovanie tabuľky, atď.

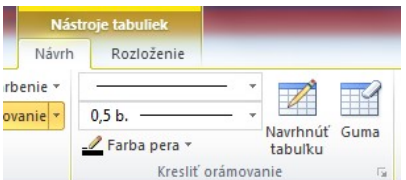

#### Kontrola pravopisu

- 1. Karta Revízia -> Pravopis a gramatika (F7)
- 2. Pravým tlačidlom na podčiarknuté slovo červenou vlnovkou

Slovo, ktoré Microsoft Word podokno nedokáže rozoznať (nemusí byť však syntaktický chybné) podčiarkne červenou vlnovkou, napr. Word nám pri oprave ponúkne alternatívne opravy, príp. môžeme dané slovo ignorovať alebo pridať do slovníka (už viac nebude podčiarkovať)

| Nje je v slovniku |                                                 | _ |                           |
|-------------------|-------------------------------------------------|---|---------------------------|
| Máme tu pá        | s kariet, kontextové menu (vyvolané cez         | * | Igno <u>r</u> ovať raz    |
| pravé tlačidl     | o myši), panely nástrojov a nová položka<br>oh. |   | Ignorovať v <u>š</u> etky |
| podoniojan        |                                                 | - | Pridať do slovníka        |
| Návrhy:           |                                                 |   |                           |
| pod okno          |                                                 | * | Zmeniť                    |
|                   |                                                 |   | Zm <u>e</u> niť všetky    |
|                   |                                                 | - | Automatické opravy        |
| Jazyk slovníka:   | slovenčina                                      | • |                           |
| Kontrolovať       | gramatiku                                       |   |                           |
| Možnosti          | Späť                                            |   | 7rušiť                    |

### Vkladanie obrázkov, clipart, tvarov, organizačnej schémy a WordArt

Karta Vložiť -> Obrázok (resp. ClipArt, Tvary alebo Obrázky SmartArt) Obrázok vkladáme vyhľadaním obrázka na PC, ClipArt (= ilustrácie, fotografie, multimediálne klip) vyhľadaním z databázy ClipArtov, ktoré si vyberáme v table na pravej strane.

Tvary obsahujú rôzne šípky, čiary, bubliny, hviezdy a nápisy. V prípade ak chcem vložiť organizačnú schému vyberieme možnosť Obrázky SmartArt

WordArt – predom formátované písma nájdeme tiež v ponuke karty Vložiť -> WordArt V momente ako vložíme obrázok a ďalšie, tak máme k dispozícii kartu Formát, kde môžeme obrázok upravovať (orezať, zmeniť veľkosť, farbu, efekty, orámovanie, atď.)

#### Tvorba šablóny

Karta Súbor -> Uložiť ako -> Uložiť vo formáte, kde zvolíme Šablóna programu Word

Zmysel ukladania dokumentu (ale aj zošita v Exceli) je vytvorenie si vzoru pre budúce dokumenty (alebo zošity). Výhodou je jednoznačne to, že ak otvoríme šablónu, tak takýto dokument už omylom neprepíšeme (čiže ak dáme Súbor -> Uložiť, tak sa vždy opýta na nový názov súboru)

| W Uložiť ako                     |                                                                                                    | X |
|----------------------------------|----------------------------------------------------------------------------------------------------|---|
| Ver                              | rejné dokumenty 🕨 Príručky 🗸 🚽 Prehľadávať: Príručky                                                                        | ٩ |
| Usporiadať 🔻 🛛 🕅                 | Dokument programu Word<br>Dokument programu Word s povolenými makrami                                                       |   |
| 😽 Dropbox                        | Dokument programu Word 97-2003                                                                                              |   |
| 🚺 Prevzaté súbo                  | Sablóna programu Word                                                                                                    |   |
| Pracovná ploc<br>I Naposledy nav | Sablona s povolenými makrami programu Word<br>Šablóna programu Word 97-2003<br>Dokument formátu PDF<br>Dokument formátu XPS |   |
| 詞 Knižnice<br>📄 Desktop          | Jednosúborová webová stránka<br>Webová stránka<br>Webová stránka, redukovaná<br>Formát RTE                                  |   |
| Dokumenty                        | Obyčajný text                                                                                                    |   |
| 📄 Fotky<br>🌛 Hudba               | Dokument XML programu Word<br>Dokument XML programu Word 2003<br>Text vo formate OpenDocument                               |   |
| 🔒 ianzitniak.info                | Word 97-2003 & 6.0/95 - RTF                                                                                                 |   |
| Názov <u>s</u> úboru:            | Works 6 - 9 Document<br>Works 6.0 & 7.0                                                                                     |   |
| Uložiť vo formá <u>t</u> e:      | Dokument programu Word                                                                                                    | • |

#### Hromadná korešpondencia – Microsoft Word

Predstavme si situáciu, kedy potrebujeme odoslať veľké množstvo listových pozvánok pre určitých prijímateľov. Bežný postup by bol taký bol nasledovný: text by sme skopírovali toľko krát, koľko máme príjemcov. Nemusím ani vysvetľovať, koľko nevýhod má takéto riešenie. Našťastie Word má k dispozícií hromadnú korešpondenciu, kde potrebnú úlohu spravíme v krátkom čase.

Na dosiahnutie správneho cieľa musíme mať k dispozícií min. dva dokumenty, resp. hlavný dokument s textom pozvánky (sťahujte na www.janzitniak.info/dokumenty/pozvanka.doc). Text môže vyzerať napr. takto:

| doplníme:             |
|-----------------------|
| Titul Meno Priezvisko |
| Adresa                |
| Mesto                 |
| PSČ                   |

Vážený pán/pani (doplníme: meno a priezvisko)

Dovoľujeme si Vás dňa 18. 9. 2008 o 9.00 hod. pozvať na slávnostné otvorenie nového pracoviska vo Zvolene.

S pozdravom

Ing. Ernest Ploch riaditeľ spoločnosti

|         | /ložiť  | Rozloženi           | e strany                         | Ref               | erencie             | Kore    | šponden | cia |
|---------|---------|---------------------|----------------------------------|-------------------|---------------------|---------|---------|-----|
| m<br>ny | Tabulka | Obrázok             | ClipArt                          | Tvary             | Obrázky<br>SmartArt | Graf    | Snímka  | Pr  |
|         | · 2 · 1 | Vložiť o<br>Vloží c | brázok z<br>brázok z<br>śiu pomo | o súbo<br>to súbo | ru.<br>te stlačenír | n kláve | su F1.  | 4   |

Všimnite si v texte slovíčko *doplníme*. Text nebudeme dopĺňať my (resp. sčasti áno :-), ale necháme to na hromadnú korešpondenciu.

Druhý samostatný dokument, ktorý potrebujeme, musí obsahovať údaje prijímateľov uložených napr. vo Word tabuľke. Môže sa však jednať aj o údaje vyplnené v Microsoft Excel, príp. databázu údajov v Microsoft Access.

Tabuľka môže vyzerať napr. takto (sťahujte <u>www.janzitniak.info/dokumenty/zoznam\_zamestnanci.xls</u>):

| titul | meno      | priezvisko  | adresa              | psč    | mesto           |
|-------|-----------|-------------|---------------------|--------|-----------------|
| Ing.  | Štefan    | Húska       | Partizánska cesta 8 | 974 01 | Banská Bystrica |
| Mgr.  | Ján       | Očenáš      | Hlavná ulica 1      | 911 00 | Poltár          |
|       | Silvester | Dióši       | SNP 12              | 975 01 | Banská Bystrica |
|       | Jana      | Ivanková    | Hlavná ulica 2      | 912 00 | Poltár          |
| JUDr. | Katarína  | Navrátilová | Gerlachovská 4      | 976 01 | Banská Bystrica |

#### Rada:

- **1.** Pred tabuľkou nevkladajte žiadny text alebo prázdny riadok pri prepájaní hromadná korešpondencia nedokáže dobre interpretovať zdrojové dáta.
- Prvý riadok tabuľky by mal obsahovať hlavičku práve cez ne môžeme vložiť do pozvánky tzv. zlučovacie polia (zlučovacie polia sa nahradia skutočnými údajmi s tabuľky mien, viď text ďalej)

#### Hromadná korešpondencia - 6 krokov k cieľu

Prejdime na postup. V Microsoft Word 2007/2010 prejdeme na kartu *Korešpondencia* (v Microsoft Word 2003 menu *Nástroje -> Listy a korešpondencia -> Hromadná korešpondencia*)

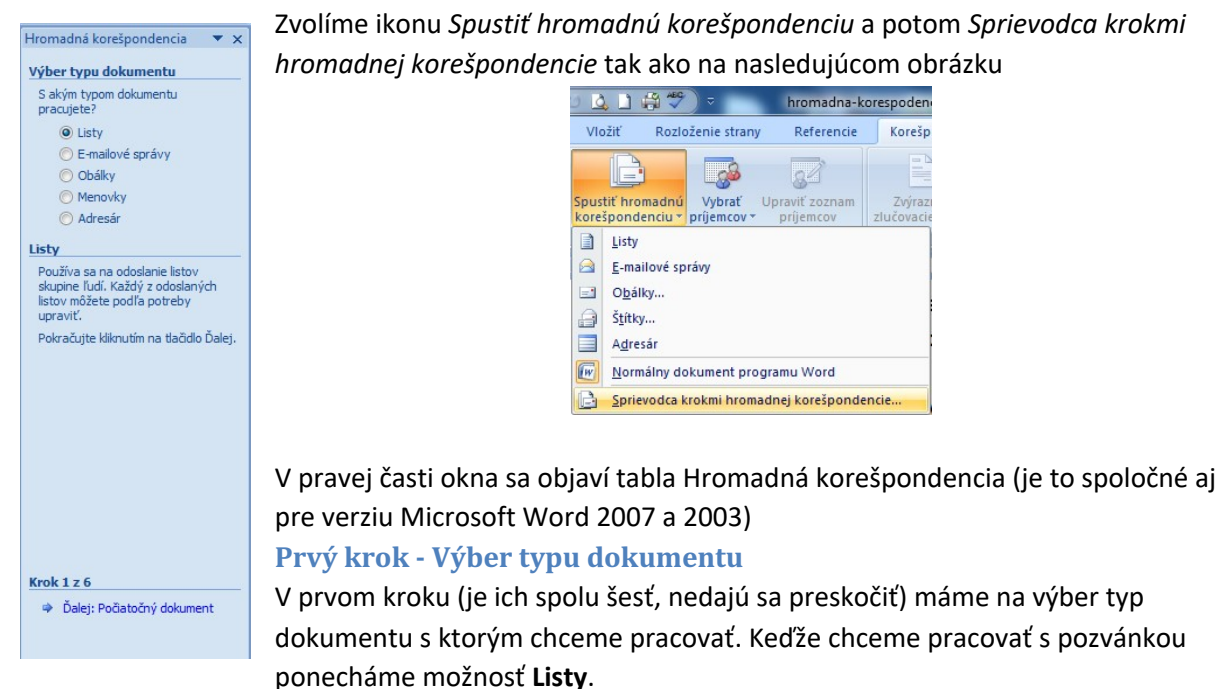

E-mailové správy by sme zvolili v prípade hromadného odosielania e-mailov s prílohou textu alebo

samotným textom (čiže odoslali by sme našu pozvánku ako prílohu alebo samotný text e-mailu). V tomto prípade by sme museli doplniť tabuľku príjemcov o stĺpec s e-mailovým adresami.

Obálky – tlač obálok.

Menovky – štítky.

Adresár – zoznam údajov v podobe akú potrebujeme

#### Druhý krok - Výber počiatočného dokumentu

Prejdime na ďalší krok, kde si vyberieme počiatočný dokument. Ak máme aktuálne otvorenú našu pozvánku, ponecháme možnosť *Použiť aktuálny dokument*.

#### Tretí krok - Výber príjemcov

V treťom kroku musíme prepojiť našu pozvánku s tabuľkou príjemcov a to kliknutím na *Prehľadávať…* 

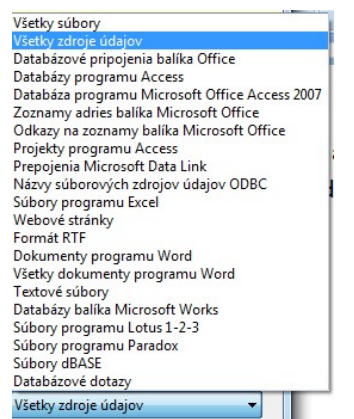

Zdroje údajov sú uvedené v nasledovnej tabuľke (môžeme ponechať *Všetky zdroje údajov*). Na počítači nájdeme súbor (už zmieňovaný word dokument alebo excel tabuľku s príjemcami).

Pri exceli narozdiel od word tabuľky

dostaneme na výber hárok, kde sú údaje (príjemcovia) uložení.

Po odsúhlasení uvidíme zoznam údajov. Potvrdením/zrušením cez zaškrtávacie políčka môžeme vynechať niektorých príjemcov počas finálneho generovania pozvánok. Spodná časť tabuľky obsahuje úpravu zoznamu príjemcov, vľavo je vypísaný názov zdrojového súboru.

| Zdroj údajov                                      |    | priezvisko                                                 | 🗙 meno ,                                                       | , titul , | adresa .       | mesto           |
|---------------------------------------------------|----|------------------------------------------------------------|----------------------------------------------------------------|-----------|----------------|-----------------|
| zoznam_zamestnan                                  | ~  | Húska                                                      | Štefan                                                         | Ing.      | Gerlachovská 2 | Banská Bystrica |
| zoznam_zamestnan                                  | ~  | Očenáš                                                     | Ján                                                            | Mgr.      | Hlavná ulica 1 | Poltár          |
| zoznam_zamestnan                                  | ~  | Dióši                                                      | Silvester                                                      |           | Gerlachovská 3 | Banská Bystrica |
| zoznam_zamestnan                                  | ~  | Ivanková                                                   | Jana                                                           |           | Hlavná ulica 2 | Poltár          |
| zoznam zamestnan                                  | ~  | Navrátilová                                                | Katarína                                                       | JUDr.     | Gerlachovská 4 | Banská Bystrica |
| <                                                 |    |                                                            | m                                                              |           |                |                 |
| ∢ [droj údajov                                    |    | Upraviť zo:                                                | III<br>znam príjemcov                                          |           |                |                 |
| < [<br>droj údajov<br>zoznam_zamestnanci.>        | ds | Upravit'zo.<br>∧ 2↓ Zora                                   | m<br>znam príjemcov<br>idiť                                    |           |                |                 |
| <droj údajov<br="">zoznam_zamestnanci.&gt;</droj> | ds | Upraviť zo.<br>▲ 2↓ Zora<br>✓ Filtro                       | m<br>znam príjemcov<br>udiť<br>ovať                            |           |                |                 |
| ∢ [<br>droj údajov<br>zoznam_zamestnanci.♪        | ds | Upraviť zo:<br>2 ↓ Zora<br>M Filtro<br>N Hľac              | III<br>znam príjemcov<br>idiť<br>ovať<br>tať duplikáty         |           |                |                 |
| ∢ [<br>droj údajov<br>zoznam_zamestnanci.→        | ds | Upraviť zo.<br>A 2↓ Zora<br>Eltro<br>Hľac<br>Upraviť zo.   | III<br>znam príjemcov<br>idiť<br><u>ovať</u><br>jať duplikáty  |           |                |                 |
| < ا<br>droj údajov<br>zoznam_zamestnanci.،        | ds | Upraviť zo.<br>2 ↓ Zora<br>Elizo<br>Upraviť zo.<br>2 ↓ Jac | III<br>znam prijemcov<br>Idiť<br>jať duplikáty<br>jať prijemcu |           |                |                 |

#### Štvrtý krok - vytvorenie obsahu listu

V štvrtom kroku musíme kliknúť na Ďalšie položky...

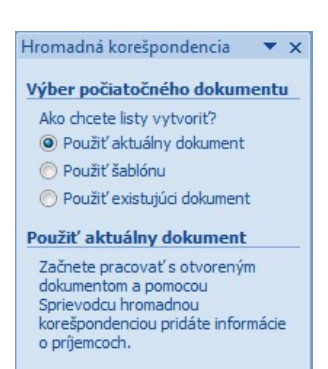

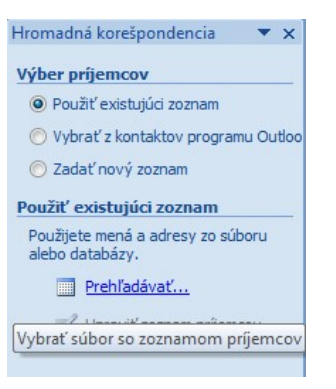

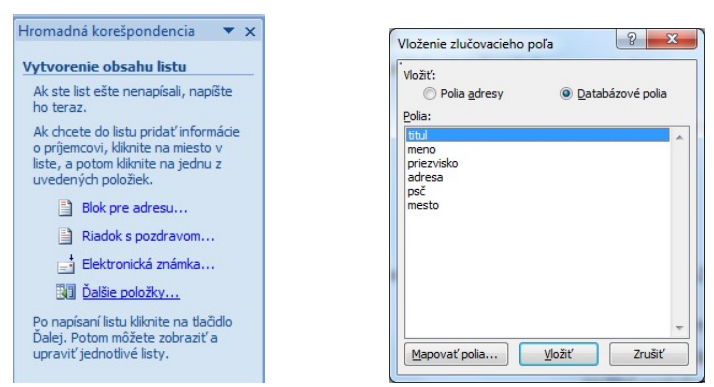

kde vložíme zlučovacie polia do textu, tak aby tvorili logický celok, napr. takto:

| < <titul>&gt; &lt;<meno>&gt; &lt;<priezvisko>&gt;</priezvisko></meno></titul> |
|-------------------------------------------------------------------------------|
| < <adresa>&gt;</adresa>                                                       |
| < <mesto>&gt;</mesto>                                                         |
| < <p>c&gt;&gt;&gt;</p>                                                        |
|                                                                               |

Vážený pán/pani<<titul>> <<meno>> <<priezvisko>>

Dovoľujeme si Vás dňa 18. 9. 2008 o 9.00 hod. pozvať na slávnostné otvorenie nového pracoviska vo Zvolene.

S pozdravom

Ing. Ernest Ploch riaditeľ spoločnosti

**Rada:** Obsah zlučovacích polí vo svojej podobe nemeňte, môžete ich však popremiestňovať (alebo aj kopírovať), tak aby to korešpondovalo so vzhľadom a účelom pozvánky.

Polia Zlučovacie polia môžete vložiť "jedným ťahom", teda naraz a potom napasovať do dokumentu.

#### Piaty krok - Ukážky listov

V piatom kroku sa zlučovacie polia nahradia skutočnými údajmi. Môžeme si prepínať medzi jednotlivými príjemcami na table hore, príp. dodatočne vylúčiť nehodiacich. Môžeme urobiť

dodatočnú úpravu v podobe formátovania alebo rozmiestnenia.

#### Šiesty krok - dokončenie zlúčenia

Hurá a sme vo finálnom šiestom kroku. Ak ste ihneď tlačiť (viď ponuka vpravo Tlačiť). Po zvolení: toľko pozvánok, koľko príjemcov máme v tabuľke. iba konkrétne záznamy.

Odporúčam navoliť *Upraviť jednotlivé listy…* Podobne navoliť konkrétne záznamy alebo všetko. Po potvrdení dokument so všetkými pozvánkami.

| Hromadná korešpondencia 🔹 🗙 Dokončenie zlúčenia                                                                                                    | vhodnejšieho                                                         |
|----------------------------------------------------------------------------------------------------|----------------------------------------------------------------------|
| Funkcia Hromadná korešpondencia<br>je pripravená vytvoriť listy.<br>Ak chcete listy upraviť, kliknite na                                                               |                                                                      |
| tacialo upravit jednotive listy.<br>Otvorí sa nový dokument so<br>zlúčenými listami. Ak chcete zmeniť<br>všetky listy, prejdite do pôvodného<br>dokumentu.<br>Zlúčenie | nedočkaví, môžeme<br><i>Všetko</i> - vytlačíme<br>Môžeme však tlačiť |
| 3 Tlačiť Upraviť jednotlivé listy                                                                                                    | ako pri tlači môžeme                                                 |
| Ziucit do noveno dokumentu                                                                                                    | získame nový                                                         |

#### Vytváranie formulára

#### Karta Vývojár

V Microsoft Word alebo Excel môžeme vytvárať formuláre podobne ako na internete (napr. registračný formulár, anketa, atď.). V prípade ak chceme vložiť ovládacie prvky formulára, je potrebné aktivovať kartu *Vývojár* a to cez *Súbor -> Možnosti*, napravo zvolíme možnosť *Prispôsobiť panel s nástrojmi* a úplne vpravo zaškrtneme *Vývojár*. Karta *Vývojár* sa nám objaví ako posledná karta medzi ostatnými.

Medzi ovládacie prvky formulára patria napr. rozbaľovacie pole, rozbaľovací zoznam, začiarkávacie tlačidlo, tlačidlá, atď. V prípade ak chceme naplniť napr. rozbaľovacie pole, tak nezabudnime zapnúť (kliknutím) *Režim návhu*. Rozbaľovacie pole vložíme

kliknutím na a pravým tlačidlom cez *Vlastnosti* naplníme pole hodnotami, tak ako je to na obrázku úplne vpravo. Výsledkom je rozbaľovacia ponuka.

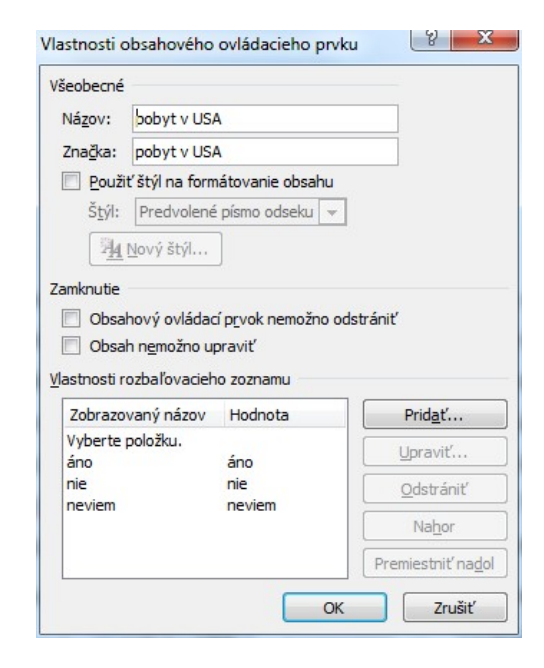

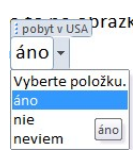

#### Vkladanie obsahu, poznámky pod čiarou

Karta Revízia -> Obsah (resp. Poznámka pod čiarou).

V prípade vloženia obsahu je potrebné obsah naštýlovať (viď časť Štýly) a potom vložiť cez kartu *Revízia -> Obsah*. Vložiť poznámku pod čiarou – klikneme za slovo, kde chcem vložiť poznámku a zvolíme *Vložiť poznámku pod čiarou*.

Aa Aa 🖾

,f 🖬 💷

🖬 🗹 🏟 -

#### Automatické opravy

*Karta Súbor -> Možnosti,* vpravo zvolíme *Kontrola pravopisu a gramatiky* a naľavo *Možnosti automatických opráv.* 

Automatické opravy slúžia napr. na automatickú opravu chybných slov, čím sa myslia slová, v ktorých sme napr. pomýlili v poradí písmen (napr. Bratilsava namiesto Bratislava).

Automatickou opravou sa myslí aj oprava malých písmen na veľké na začiatku viet a ďalšie. Automatické opravy môžeme využiť na rýchle písanie textov, napr. chceme, aby skratka bb sa stala slovom Banská Bystrica.

|                                                                                      | Automatic                                                  | ký formát                       | Akcie                         |
|--------------------------------------------------------------------------------------|------------------------------------------------------------|---------------------------------|-------------------------------|
| Automaticke                                                                          | opravy                                                     | Matematické automatické opravy  | Automatický formát pri písaní |
| Zobraziť tla                                                                         | ačidlá možností                                            | automatických opráv             |                               |
| Opraviť DV                                                                           | e VEľké ZAčiat                                             | očné PÍsmená                    | Výnimky                       |
| Veľké písm                                                                           | ená na začiatko                                            | och viet                        |                               |
| Veľké písm                                                                           | ená na začiatko                                            | och textov v bunkách tabuľky    |                               |
| Názvy dní                                                                            | veľkými písmen                                             | ami                             |                               |
| Consult/ no                                                                          | úmunala é a su ě                                           |                                 |                               |
| Opravit ne                                                                           | umyseine pouz                                              | IUE KIAVESU CAPS LOCK           |                               |
|                                                                                      |                                                            |                                 |                               |
| 🗸 Nahrádzať                                                                          | text počas písi                                            | ania                            |                               |
| Nahradit':                                                                           | Čí <u>m</u> : () ()                                        | byčajný text 💿 Formátovaný text |                               |
| bb                                                                                   | Banská Bys                                                 | trica                           |                               |
|                                                                                      |                                                            |                                 |                               |
| besplatný                                                                            | bezplatný                                                  |                                 |                               |
|                                                                                      | bizarný                                                    |                                 |                               |
| bizardný                                                                             | -                                                          |                                 |                               |
| bizardný<br>Bratilsava                                                               | Bratislava                                                 |                                 |                               |
| bizardný<br>Bratilsava<br>Bratisalva                                                 | Bratislava<br>Bratislava                                   |                                 |                               |
| bizardný<br>Bratilsava<br>Bratisalva<br>bze                                          | Bratislava<br>Bratislava<br>bez                            |                                 |                               |
| bizardný<br>Bratilsava<br>Bratisalva<br>bze<br>ceký                                  | Bratislava<br>Bratislava<br>bez<br>celý                    |                                 |                               |
| bizardný<br>Bratilsava<br>Bratisalva<br>bze<br>ceký<br>cennina                       | Bratislava<br>Bratislava<br>bez<br>celý<br>cenina          |                                 |                               |
| bizardný<br>Bratilsava<br>Bratisalva<br>bze<br>ceký<br>cennina<br>cený               | Bratislava<br>Bratislava<br>bez<br>celý<br>cenina<br>cenný |                                 |                               |
| bizardný<br>Bratilsava<br>Bratisalva<br>bze<br>ceký<br>cennina<br>cený               | Bratislava<br>Bratislava<br>bez<br>celý<br>cenina<br>cenný |                                 |                               |
| bizardný<br>Bratilsava<br>Bratisalva<br>bze<br>ceký<br>cennina<br>cený               | Bratislava<br>Bratislava<br>bez<br>celý<br>cenina<br>cenný |                                 | Pridať Odstrániť              |
| bizardný<br>Bratilsava<br>Bratisalva<br>bze<br>ceký<br>cennina<br>cený<br>Automatick | Bratislava<br>Bratislava<br>bez<br>celý<br>cenina<br>cenný | rhy z kontroly pravopisu        | Pridať Odstrániť              |

### Vkladanie hlavičky a pätky, očíslovanie dokumentu Karta Vložiť -> Hlavička (resp. Päta)

Karta Vložiť -> Číslo strany

Pri vkladaní hlavičky môžeme voliť predom vzhľadovo pripravenú hlavičku, resp. pätku, ale odporúčam zvoliť *Upraviť hlavičku* (resp. *pätku*). Ak vložíme hlavičku alebo pätku objaví sa vpravo karta *Návrh*, cez ktorú môžeme dodatočne očíslovať strany (ikona *Číslo strany* naľavo ). Tip: Do hlavičky, resp. pätky môžeme vojsť/odísť dvojklikom.

Poznámka: Podobným spôsobom sa vkladá hlavička/päta a číslovanie aj v Microsoft Excel. Odísť z úpravy je možné v Exceli cez kartu *Zobraziť* a *Normálne* (vľavo).

### Tabuľkový kalkulátor Microsoft Excel

|                                                    |                  |                 |                                 |       |        |         |                                         |           |                                   |                            |                                        |                   |           |                 | P                         | omoc                              | ník                             |                       |
|----------------------------------------------------|------------------|-----------------|---------------------------------|-------|--------|---------|-----------------------------------------|-----------|-----------------------------------|----------------------------|----------------------------------------|-------------------|-----------|-----------------|---------------------------|-----------------------------------|---------------------------------|-----------------------|
| Popi                                               | is pro           | stre            | dia                             | Mic   | roso   | ft E    | xcel                                    |           |                                   |                            |                                        |                   |           |                 |                           |                                   |                                 |                       |
| X 🚽 ") '                                           |                  | ∓<br>điť Bozlož | ania stranu                     | Varra | Údaia  | Decúdiť | Zebraziť                                | Z         | ošit1 - Micro                     | soft Excel                 |                                        |                   |           |                 | -                         | -                                 |                                 |                       |
| Prilepiť                                           | Calibri<br>B Z U | * 11<br>*       | × A <sup>*</sup> A <sup>*</sup> |       |        | Zalor   | zobrazit<br>miť text<br>ť a centrovať * | Všeobecné | •<br>00   <b>*</b> 60 <b>≰</b> 00 | Podmienené<br>formátovanie | Formátovať<br>* ako tabuľku *<br>Štúly | Štýly<br>buniek * | Viožiť Oc | Istrániť Formát | Σ Auto<br>J Vypl<br>2 Vym | omatický súč<br>Iniť *<br>Iazať * | zoradiť<br>Zoradiť<br>filtrovať | a Nájsť i<br>* vybrať |
| L                                                  | .8               | · ( .           | f <sub>x</sub>                  |       | 201011 | lattic  | 13                                      |           | , ia                              |                            | Styly                                  |                   | L         | Juliky          |                           | 0                                 | pravy                           |                       |
| 1<br>2<br>3                                        |                  | C               | U                               | L     |        | 0       | n                                       |           | , ,                               | <u>с</u>                   | IVI                                    | N                 | 0         |                 | ų                         | K                                 | 3                               | 1                     |
| 4<br>5<br>6<br>7<br>8<br>9<br>10<br>11<br>12<br>13 | Pole n<br>bunky  | ázvov           | – ad                            | resa  | aktua  | álnej   |                                         |           |                                   | Pu                         |                                        | ~                 | žoná      | dracau          |                           | - 1 0                             |                                 |                       |

Princípy pre prácu s menu v programe MS Excel sú podobné ako v programe MS Word. Máme tu pás kariet, kontextové menu (vyvolané cez pravé tlačidlo myši), panely nástrojov a nová položka podokno úloh. Príkazy v menu, za ktorými sú bodky vyvolávajú dialógové okno, príkazy so šípkou vyvolá podmenu a ostatné sú priamo vykonateľné.

Pracovná plocha je delená na bunky. Aktívna bunka je práve zvýraznená bunka a s touto bunkou je možné vykonávať bežné operácie, ako vkladanie textu, vzorcov, formátovanie a iné… Na pohyb po bunkách je možné využiť šípky na klávesnici, alebo sa jednoducho kurzorom myši nastavíme nad bunku a označíme ju. Existujú klávesové skratky, ktoré nám urýchlia pohyb po pracovnom zošite:

| $Ctrl + \rightarrow$ | o blok vpravo                          |  |  |  |  |
|----------------------|----------------------------------------|--|--|--|--|
| Ctrl + ←             | o blok vľavo                           |  |  |  |  |
| Ctrl +               | o blok nadol                           |  |  |  |  |
| Ctrl +               | o blok nahor                           |  |  |  |  |
| Home                 | presun na prvú bunku aktuálneho riadku |  |  |  |  |
| Ctrl+Home            | presun na bunku A1                     |  |  |  |  |
| Ctrl+End             | presun na pravý dolný roh tabuľky      |  |  |  |  |
| Pg Dn                | posun o stránku dole                   |  |  |  |  |
| Pg Up                | posun o stránku hore                   |  |  |  |  |
| Ctrl+Pg Dn           | posun o hárok                          |  |  |  |  |
|                      | vpravo                                 |  |  |  |  |
| Ctrl + Pg Up         | posun o hárok<br>vľavo                 |  |  |  |  |

| Typ kurzora          | Činnosť                                                                                                    |  |  |
|----------------------|----------------------------------------------------------------------------------------------------|--|--|
| A<br>1 <b>C</b><br>2 | Označenie bunky alebo oblasti buniek (ťahaním a<br>držaním ľavého tlačidla myšky)                                                              |  |  |
|                      | Premiestnenie obsahu bunky ťahaním a držaním ľavého<br>tlačidla myšky.<br>Ak je pri tom zatlačená klávesa CTRL tak kopírovanie<br>obsahu bunky |  |  |
|                      | Kopírovanie obsahu (hodnoty, vzorca) bunky do<br>susedných buniek ťahaním a podržaním ľavého tlačidla<br>myšky (vodorovne alebo zvislo)        |  |  |
| A + A<br>1<br>2 2 2  | Zmena šírky stĺpca/výšky riadka                                                                                                    |  |  |

### Vysvetlivky k jednotlivým typom kurzorov

### Vkladanie jednoduchého vzorca a funkcie

| Činnosť                       | Vysvetlenie                                                                                                    |
|-------------------------------|----------------------------------------------------------------------------------------------------|
| Vkladanie jednoduchého        | Jednoduchý vzorček vložíme: A B C                                                                                                   |
| vzorca                        | 1. Kliknutím do bunky, kde<br>chceme výsledok       1 Hodnota 1 Hodnota 2 Súčet         2       1       2         3       2       6 |
|                               | 2. Každý vzorček musí začínať znakom rovná sa (=)                                                                                   |
|                               | 3. Po stlačení znaku rovná sa (=) na klávesnici klikneme na                                                                         |
|                               | bunku, ktorú chceme zahrnúť do výpočtu (zamodrí sa)                                                                                 |
|                               | <ul> <li>4. Na klávesnici stlačíme vhodný matematický operátor</li> <li>+ (sčítanie)</li> </ul>                                     |
|                               | – (odčítanie)                                                                                                    |
|                               | * (násobenie)                                                                                                    |
|                               | / (delenie)                                                                                                    |
|                               | <ol> <li>Na klávesnici klikneme na bunku, ktorú chceme zahrnúť<br/>do výpočtu (zazelení sa)</li> </ol>                              |
|                               | 6. Potvrdíme klávesou ENTER 🚽 alebo                                                                                                 |
|                               | 7. Výsledok je na svete 😌                                                                                                    |
|                               | , , ,                                                                                                    |
|                               |                                                                                                    |
|                               |                                                                                                    |
|                               |                                                                                                    |
|                               |                                                                                                    |
| Vkladanie jednoduchej funkcie | Daž Paželja Obad Važara Spalu P                                                                                                    |
|                               | Pondelok 25,00 Sk 45,00 Sk 55,00 Sk =SUM(B2:D2)                                                                                     |
|                               | ladnaduchú funkciu vložíma:                                                                                                    |
|                               |                                                                                                    |
|                               | <ol> <li>Kliknutím do bunky, kde chceme vysledok</li> <li>Kliknutím az žíra žluvoranova v losta</li> </ol>                          |
|                               | 2. Klikhutim na sipočku vpravo v karte                                                                                              |
|                               | Domov od 🚄 🔪 (Automatický súčet) vyberieme vhodnú funkciu                                                                           |
|                               | a. Súčet (SUM)                                                                                                    |
|                               | b. Priemer (AVERAGE)                                                                                                    |
|                               | c. Počet (COUNT)                                                                                                    |
|                               | d. Maximum (MAX)                                                                                                    |
|                               | e. Minimum (MIN)                                                                                                    |
|                               | 3. Ťahaním myši pri stlačenom ľavom tlačidle zvolíme oblasť,                                                                        |
|                               | ktorú Excel zahrnie do "výpočtu"                                                                                                    |
|                               | 4. Potvrdíme klávesou ENTER alebo 🗹                                                                                                 |
|                               | 5. Výsledok je na svete 😌                                                                                                    |

### Formátovanie buniek

| Činnosť                                                   | Vysvetlenie                                                                                                    |  |  |
|-----------------------------------------------------------|----------------------------------------------------------------------------------------------------|--|--|
| Zmena čísla na menu (Euro alebo inú menu)                 | Kliknutím na konkrétnu bunku s číslom a potom na 🕎                                                                                                    |  |  |
| Zmena meny (napr. na EURO)                                | Pravým tlačidlom zvoliť <i>Formátovať bunky</i> a tam<br><i>Účtovnícke</i> . V pravej časti zvolíme počet<br>desatinných miest a symbol meny (kliknutím na<br>šípočku navolíme symbol €)<br>Formát buniek<br>Všeobecné<br>Všeobecné<br>Všeob |  |  |
| Zrušenie meny                                             | Zrušenie meny rovnakým postupom ako pri<br>Zmena meny. Pravým tlačidlom <i>Formátovať</i><br><i>bunky</i> zvolíme <i>Všeobecné</i> (príp. kliknutím na<br><i>Číslo</i> , ak chceme zaokrúhliť na presný počet<br>číslic)                                                                                                    |  |  |
| Zaokrúhlenie hodnoty (pridať/odobrať<br>desatinné miesta) | Kliknutím na konkrétnu bunku a potom na<br>ak chceme pridať desatinné miesto (čiže upresniť<br>číslo) alebo na ikonku ak chceme<br>odobrať desatinné číslo (čiže znepresniť číslo). Na<br>dané ikonky môžeme klikať viackrát, kým<br>nedosiahneme potrebný výsledok.                                                                                                    |  |  |

### Kopírovanie a premiestňovanie buniek

| Činnosť                     | Vysvetlenie                                                                                                    |
|-----------------------------|----------------------------------------------------------------------------------------------------|
| Kopírovanie obsahu buniek   | <ol> <li>Označíme oblasť buniek, ktoré chceme kopírovať</li> <li>Použijeme klávesovú skratku CTRL + C (klávesu CTRL držíme<br/>ako dlho chceme, klávesu C stlačíme raz). Okolo danej<br/>oblasti "bliká" prerušovaná obvodová čiara</li> <li>Kliknene na bunku, kde chceme vložiť skopírované bunky</li> <li>Použijeme klávesovú skratku CTRL + V (klávesu CTRL držíme<br/>ako dlho chceme, klávesu V stlačíme raz)</li> </ol> |
|                             | <ol> <li>A je to! S Ak sa nepodarilo, postup musíme zopakovať<br/>(všímajte si, či "bliká" prerušovaná obvodová čiara okolo<br/>kopírovaných buniek)</li> <li>Pozn.: Týmto spôsobom sa dá skopírovať obsah buniek do<br/>Microsoft Word (alebo iného programu)</li> </ol>                                                                                                    |
| Premiestnenie obsahu buniek | Rovnako ako pri kopírovaní, namiesto CTRL + C použijeme CTRL<br>+ X                                                                                                    |

# Pridanie/odstránenie stĺpca/riadka

| Činnosť          | Vysvetlenie                                                                                                    |  |  |  |
|------------------|----------------------------------------------------------------------------------------------------|--|--|--|
| Nový stĺpec      | Klikneme do akéjkoľvek bunky v stĺpci pri ktoron<br>chcem vložiť nový stĺpec. Pravým tlačidlom<br>zvolíme <i>Vložiť&gt; Celý stĺpec</i> . Nový stĺpec sa<br>vloží naľavo od aktuálneho stĺpca (aktuálny stĺpe<br>sa posunie doprava)                                                                                                    |  |  |  |
| Nový riadok      | Klikneme do akéjkoľvek bunky v stĺpci pri ktorom<br>chcem vložiť nový riadok. Pravým tlačidlom<br>zvolíme <i>Vložiť&gt; Celý riadok</i> . Nový riadok sa<br>vloží nad aktuálny riadok (aktuálny riadok sa                                                                                                    |  |  |  |
|                  | posunie smerom dolu)                                                                                                    |  |  |  |
| Odstrániť stĺpec | Klikneme do akéjkoľvek<br>bunky v stĺpci, ktorý chceme<br>odstrániť. Pravým tlačidlom<br>zvolíme Odstrániť> Celý<br>stĺpec. Pozor: Týmto<br>spôsobom odstránime celý<br>stĺpec v Microsoft Exceli. Ak to nechceme<br>dosiahnuť zvolíme možnosť Posunúť bunky<br>doľava (predtým však vyznačíme oblasť buniek,<br>ktoré chcem odstrániť). |  |  |  |
| Odstrániť riadok | Rovnako ako pri odstraňovaní stĺpca, namiesto<br>Celý stĺpec zvolíme Celý riadok                                                                                                    |  |  |  |

### Vloženie, odstránie a premenovanie hárka

| Činnosť                           | Vysvetlenie                                                                                                    |  |  |
|-----------------------------------|----------------------------------------------------------------------------------------------------|--|--|
| Ukážka hárkov                     | 30<br>31<br>Hárok1 / Hárok2 / Hárok3 /                                                                                                    |  |  |
| Vloženie hárka                    | Pravým tlačidlom nad<br>akýmkoľvek hárkom<br>zvolíme možnosť <i>Vložiť</i> a<br>potom OK.                                                                                             |  |  |
| Premenovanie hárka                | Pravým tlačidlom nad akýmkoľvek hárkom zvolíme možnosť <i>Premenovať</i>                                                                                                    |  |  |
| Odstránenie hárka                 | Pravým tlačidlom nad akýmkoľvek hárkom zvolíme možnosť <i>Odstrániť</i>                                                                                                    |  |  |
| Kopírovanie / premiestnenie hárka | Pravým tlačidlom nad konkrétnym hárkom zvolíme možnosť Premiestniť alebo kopírovať                                                                                                    |  |  |
|                                   | Premiestniť vybraté hárky         do zošita:         Zošita:         zošita:         pred bárok:         Hárok2         Hárok3         (presunúť na koniec)         OK         Zrušiť |  |  |

### Absolútny odkaz (fixácia bunky)

| Činnosť                                         | Vysvetlenie                                                                                                    |
|-------------------------------------------------|----------------------------------------------------------------------------------------------------|
| Na čo je dobrý absolútny odkaz (fixácia bunky)? | Absolútny odkaz vo vzorci, napríklad \$A\$1, vždy<br>odkazuje na bunku na určitom mieste. Ak sa<br>zmení pozícia bunky obsahujúcej vzorec,<br>absolútny odkaz zostane rovnaký. V prípade<br>skopírovania alebo vyplnenia vzorca do viacerých<br>riadkov alebo stĺpcov sa absolútny odkaz<br>neupraví. Výhoda: nemusíme danú bunku<br>kopírovať do riadkov, kde sa s ňou pracuje pri<br>"výpočte" |

| Ako na to? | Pri         |      | A         | В                 |       | С | D                  |
|------------|-------------|------|-----------|-------------------|-------|---|--------------------|
|            | vkladaní    | 1 SH | <<br>20   | EUR<br>=A2/\$D\$2 |       |   | KURZ<br>30.1260 Sk |
|            | VNIdualii   | 3    | 50        | 1                 | ,66 € |   |                    |
|            | vzorca      |      |           |                   |       |   |                    |
|            | konkrétnu b | unku | ı zafixuj | jeme po           | užití | m | klávesy            |
|            | F4          |      |           |                   |       |   |                    |

### Zoradenie údajov

| Činnosť                             | Vysvetlenie                                                                                                    |
|-------------------------------------|----------------------------------------------------------------------------------------------------|
| Zoradenie údajov vzostupne/zostupne | Údaje v Microsoft Excel zoradíme<br>cez Zoradiť a filtrovať v karte<br>Domov vzostupne (od A po Z) cez<br>ikony alebo zostupne<br>(od Z<br>po A) . Prv než zoradíme, klikneme do<br>stĺpca, podľa ktorého budeme zoraďovať (napr.<br>ak máme tabuľku zamestnancov s menom a<br>priezviskom a chceme zoraďovať podľa<br>priezviska, klikneme kdekoľvek do bunky v stĺpci<br>priezvisko) |

### Tvorba grafu

| Činnosť    | Vysvetlenie                                                                                                    |
|------------|----------------------------------------------------------------------------------------------------|
| Čo je graf | Graf vytvárame pre lepšiu čitateľnosť údajov v tabuľke,<br>pričom sa riadime heslom "Lepšie raz vidieť ako tisíc krát<br>počuť". Pomocou grafu môžeme robiť rýchle porovnania,<br>napr. pri grafe počtu vyrobených výrobkov za určité<br>obdobie porovnáme počet výrobkov za jednotlivé obdobia<br>(viď obrázok nižšie). Každý graf, okrem prezentovaných<br>údajov, by mal min. pozostávať z názvu, popisu osi X, osi Y a<br>legendy. |

| Ako vytvoriť graf - postup | 1. | Klikneme kdekoľvek do oblasti buniek (údajov),                                                                                         |
|----------------------------|----|----------------------------------------------------------------------------------------------------|
|                            | 2  |                                                                                                    |
|                            | Ζ. | klikneme na ikonu v pase karlet zvolime <i>vložit</i> a                                                                                |
|                            |    | Údaje Posúdiť Zobraziť konkrétny graf                                                                                                  |
|                            |    | Stípcový       Čiarový Koláčový Pruhový Plošný       Kolnik četry gruh         Stípcový       Čiarový Koláčový Pruhový Plošný       X' |
|                            |    | Dvojrozmerný stĺpec                                                                                                    |
|                            |    |                                                                                                    |
|                            |    |                                                                                                    |
|                            |    | Valco<br>3-D skupinový stĺpcový                                                                                                    |
|                            |    | Porovná hodnoty medzi rôznymi<br>kategóriami a zobrazí skupinový<br>stĺpcový graf vo formáte 3-D.                                      |
|                            |    | LAG LAA LAA                                                                                                    |
|                            |    | Ihlanový                                                                                                    |
|                            |    |                                                                                                    |
|                            |    | ili) ⊻šetky typy grafov                                                                                                    |
|                            |    |                                                                                                    |
|                            |    |                                                                                                    |
|                            |    |                                                                                                    |
|                            | 3. | Tvorba grafu tvoria štyri základné piliere                                                                                             |
|                            |    | 1) <i>Výber typu grafu</i> (stĺpcový, pruhový,                                                                                         |
|                            |    | čiarový, koláčový, atď.) a ich podtypy. Nie                                                                                            |
|                            |    | všetky typy grafov sa hodia pre všetky typy                                                                                            |
|                            |    | udajov.                                                                                                    |
|                            |    | <ol> <li>2) Pri grafe sa zobrazia nove pasy kariet a to<br/>Návrh, Bozloženie z Formát</li> </ol>                                      |
|                            |    | Navrh v ňom môžeme nastaviť napr. tvo                                                                                                  |
|                            |    | arafu, rozloženje arafu, oblasť údajov (v                                                                                              |
|                            |    | prípade ak chceme zobraziť iba časť údajov                                                                                             |
|                            |    | v grafe). Nesúvislá oblasť sa označuje                                                                                                 |
|                            |    | klávesou CTRL.                                                                                                    |
|                            |    | <i>Rozloženie</i> – zadávame názov grafu, os X a                                                                                       |
|                            |    | os Y ale nastavujeme napr.                                                                                                    |
|                            |    | umiestnenie/zobrazenie legendy, os X a Y,                                                                                              |
|                            |    | mriežky, menovky, atď.                                                                                                    |
|                            |    | Formát – Celkový vzhľad grafu, dá sa aj v                                                                                              |
|                            |    | karte Domov ako pri formátovaní textu                                                                                                  |

| Premiestnenie grafu         | Výsledný graf môžeme premiestniť kliknutím do bieleho<br>miesta v grafe a ťahaním do strán pri stlačení ľavého tlačidla<br>myši.                                                         |
|-----------------------------|----------------------------------------------------------------------------------------------------|
| Zväčšenie / zmenšenie grafu | Zväčšiť alebo zmenšiť graf môžeme<br>kliknutím v rohovom mieste grafu pri<br>zobrazení dvojšípky (šipky od seba)                                                                         |
| Dodatočná zmena v grafe     | Klinutím na graf v menu aktivujeme pásy kariet <i>Návrh,</i><br><i>Rozloženie</i> a <i>Formát,</i> viď časť <b>Ako vytvoriť graf – postup</b><br>vyššie                                  |
| Formátovanie grafu          | Formátovaním grafu (na danú oblasť 2x ľavým tlačidlom,<br>príp. pravym tlačidlom a zvoliť <i>Formátovať …</i> )sa dá zmeniť<br>farba, veľkosť zobrazovanej oblasti, názvu, legendy, atď. |
| Zmazanie grafu              | Kliknutím na graf a potom klávesa DELETE                                                                                                    |

### Tlač, ukážka pred tlačou a nastavenie strany

| Činnosť                      | Vysvetlenie                                                                                                    |
|------------------------------|----------------------------------------------------------------------------------------------------|
| Aktivácia ukážky pred tlačou | Pred samotnou tlačou si môžeme pozrieť ukážku<br>pred tlačou kliknutím na tlačidlo , teda to,<br>čo naozaj po tlači uvidime. Z ukážky pred tlačou<br>odchádzame kliknutím na tlačidlo <i>Zavrieť</i> . |
|                              | Pozn: Po zavretí Ukážky pred tlačou sa v celej<br>tabuľke zobrazia prerušované zvislé a vodorovné<br>čiary, ktoré vyjadrujú hranice tlače (napr.<br>formátu A4)                                        |
| Tlač                         | Tlać aktivujeme kliknutím na tlačidlo 🥌<br>príp. v menu <i>Súbor -&gt; Tlačiť,</i> kde môžeme<br>zadať konkrétny počet strán, kópií, atď.                                                              |
| Nastavenie strany            | Pri tlači väčších tabuliek je vhodné zmeniť<br>orientáciu stránky na šírku (naležato), prípadne<br>okraje. Nastavenie strany nájdeme v páse kariet<br>Rozloženie strany -> Nastavenie strany           |

#### Pomocník

| Činnosť        | Vysvetlenie                                                                                                    |
|----------------|----------------------------------------------------------------------------------------------------|
| Čo je pomocník | Pomocník sa nachádza v pravom hornom rohu<br>ako ikonka otáznika , príp. kliknutím<br>na F1. Po kliknutí sa zobrazí okno Pomocníka,<br>kde je možné vyhľadať funkciu a tému pre<br>Microsoft Excel. Výsledkom je zoznam tém, na<br>ktoré môžete kliknúť (podobne ako na internete)<br>a prečítať si radu krok za krokom, tak akoby ste<br>čítali príručku. |

#### **Filter**

Karta Domov -> Zoradiť a filtrovať -> Filter Výber údajov na základe kritérií. Pri každom stĺpci v tabuľke sa zobrazí šípka na základe, ktorej selektujeme potrebné údaje. Napr. v stĺpci Vek chceme zobraziť všetkých ľudí, ktorí majú 34 a 36

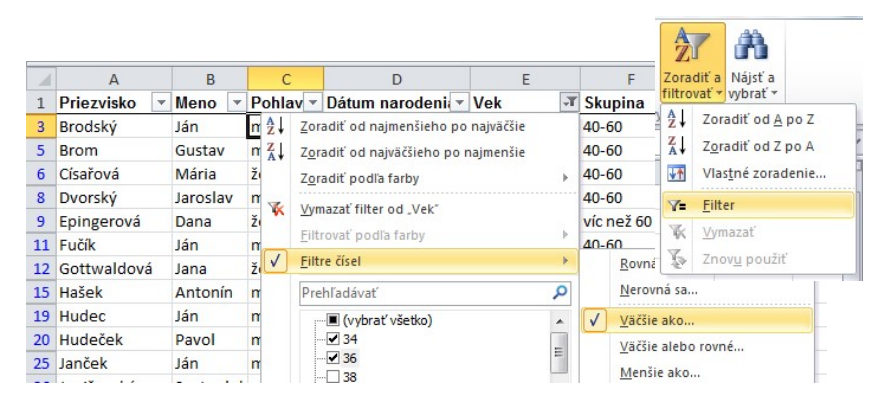

rokov. Stačí ak ponecháme označené (zaškrtnuté) políčka 34 a 36 a potvrdíme tlačidlom *OK*. Filter môžeme kedykoľvek zrušiť kliknutím na ikonku lievika (namiesto šípočky) v stĺpci, kde bol filter aktivovaný a zvoliť *Vymazať filter od "…"* (napr. v našom príklade *Vek*). V prípade výberu väčšieho množstva kritérií (napr. vek ľudí nad 50 rokov) je vhodnejšie zvoliť možnosť *Filtre čísel* a v tomto konkrétnom prípade možnosť *Väčšie ako…* (viď obrázok nižšie). Je možné zobraziť *Prvých 10* (údajov), *nad/pod priemernou hodnotou* dokonca *filtrovať podľa farby* alebo aj *podľa farby zoradiť*.

#### Kontingenčná tabuľka

#### Karta Vložiť -> Kontingenčná tabuľka

Kontingenčná tabuľka slúži na rýchle sumarizovanie, analýzu a filtrovanie údajov. Máme napr. tabuľku podrobných nákladov v € pre projekty výstavby (napr. veľké, stredné, malé) za určité obdobie (konkrétne termíny v rokoch 2003, 2004, 2005). Zaujíma ma nás súčty nákladov za rok 2003, 2004 a pre

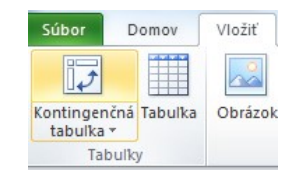

stredné, veľké projekty. Takýto sumár by sme nedokázali spraviť cez filter, preto použijeme Kontingenčnú tabuľku.

V prvom kroku po vložení kontingenčnej tabuľky je potrebné označiť oblasť buniek, ktorú bude brať do úvahy. Môžeme sa rozhodnúť, či chce kontingenčnú tabuľku vložiť do Nového pracovného hárka alebo existujúceho. Zvoľme *Nový pracovný hárok*.

|    | A                   | В           | С          | D         | E               | F                 | G                  | Н                     | 1           | J       |
|----|---------------------|-------------|------------|-----------|-----------------|-------------------|--------------------|-----------------------|-------------|---------|
|    |                     |             | Typ_Záka   | Rozsah    | -               | Dátum_            | Rozpočet           | Doterajšie            |             |         |
| 1  | Názov zakázky       | Koordinátor | zníka      | Za        | Oblasť.         |                   |                    |                       | 2           | Doprava |
| 50 | búda pes Brok       | Jana        | súkromná   | i ma Vytv | orenie konting  | genčnej tabuľky   | Y                  | 6 No. 10              |             | 304 927 |
| 51 | sklady f. ABC       | Karel       | soukroma   | str vyb   | erte údaje, kto | ré chcete analyzo | ovať               |                       |             | 288 011 |
| 52 | rodinné domy Nováky | Václav      | štátna spr | str       | Vyberte tabul   | ku alebo rozsah   |                    |                       |             | 271 096 |
| 53 | most Klenovice      | Juraj       | transport  | str       | Tabuľka a       | alebo rozsah:     | roiektv!\$A\$1:\$3 | \$72                  | <b>I</b>    | 254 180 |
| 54 | búda pes BrokAzor   | Jana        | súkromná   | i ma 💡 🍘  | Použiť extern   | ý zdroi údaiov    |                    |                       |             | 237 265 |
| 55 | sklady f. XXX       | Karel       | soukroma   | str       | Vybrat'r        | arinoienie        |                    |                       |             | 220 349 |
| 56 | rodinné domy Lhota  | Václav      | štátna spr | str       | Nézeu pri       |                   |                    |                       |             | 203 434 |
| 57 | most Klenovice      | Juraj       | transport  | str       | Nazov pri       | pojenia;<br>:     | - ×: V t 1         | Carrow Youri Kala Mus |             | 186 518 |
| 58 | búda pes Brok       | Jana        | súkromná   | i ma      | erte umlestneni | ie, kam chcete vi | OZIT ZOSTAVU KON   | ungenchej tabulky     |             | 169 603 |
| 59 | sklady f. TTR       | Karel       | soukromá   | str       | Novy pracovn    | ny harok          |                    |                       |             | 152 687 |
| 60 | rodinné domy Kohúty | Václav      | štátna spr | str       | Existujuci pra  | covny narok       |                    |                       |             | 135 772 |
| 61 | most Klenovice      | Juraj       | transport  | str       | Umiestner       | nie:              |                    |                       | [ <b>FS</b> | 118 856 |
| 62 | búda pes Brok       | Jana        | súkromná   | ima       |                 |                   |                    | ОК                    | Zrušiť      | 101 941 |
| 63 | sklady f. BBM       | Karel       | soukromá   | str       |                 |                   |                    |                       |             | 85 025  |
| 64 | rodinný dom Mareček | Václav      | štátna spr | stredná   | západ           | 24.03.2004        | 4 27 899 70        | 0 119 400             | 65 976      | 68 110  |

Výsledkom je hárok s prázdnou tabuľkou vľavo. V prípade ak zaškrtneme možnosť Rozsah\_Zákazky,

| 1  | А               | B                          | C Polia kontingenčnej tabuľky 🔹 🗙                                   |
|----|-----------------|----------------------------|---------------------------------------------------------------------|
| 1  |                 |                            | Vyberte polia, ktoré chcete pridať                                  |
| 2  |                 |                            | do zostavy:                                                         |
| 3  | Menovky riadkov | Súčet z Doterajšie náklady | Názov zakázky                                                       |
| 4  | ■malá           | 4497600                    | Koordinátor                                                         |
| 5  | 06.11.2003      | 295000                     | Typ_Zákaznika                                                       |
| 6  | 21.11.2003      | 238000                     | Rozsah_Zakázky                                                      |
| 7  | 13.01.2004      | 281000                     | Oblast<br>Déturn arbéinnin                                          |
| 8  | 14.05.2004      | 72000                      | Bozpočet pôvodpý                                                    |
| 9  | 30.06.2004      | 3201600                    | Doteraišie náklady                                                  |
| 10 | 01.10.2004      | 234000                     | Materiál                                                            |
| 11 | 23.05.2005      | 30000                      | Doprava                                                             |
| 12 | 26.05.2005      | 146000                     |                                                                     |
| 13 | ■stredná        | 58972600                   |                                                                     |
| 14 | 06.10.2003      | 4304000                    |                                                                     |
| 15 | 18.10.2003      | 763000                     | Presuňte polia medzi nižšie uvedenými                               |
| 16 | 21.12.2003      | 3257000                    | oblastami:                                                          |
| 17 | 27.12.2003      | 4866000                    | g menovky supcov                                                    |
| 18 | 24.03.2004      | 4270600                    |                                                                     |
| 19 | 21.04.2004      | 1712000                    |                                                                     |
| 20 | 20.06.2004      | 736000                     |                                                                     |
| 21 | 21.06.2004      | 2273000                    | Ποιοτοία το πραγολογιατία με τη τη τη τη τη τη τη τη τη τη τη τη τη |
| 22 | 12.07.2004      | 254000                     | Rozsah_Zak V Súčet z Doter V                                        |
| 23 | 31.08.2004      | 2031000                    | Dátum_zaháj 🔻                                                       |
| 24 | 08.10.2004      | 2912800                    |                                                                     |
|    |                 |                            |                                                                     |

Dátum zahájenia a Doterajšie náklady, tak sa tabuľka doplní o tieto údaje, ale už vo forme sumárov. Všimnime si, že Rozsah\_Zákazky a Dátum\_zahájenia sa zobrazil v pravej časti v poli Menovky riadkov (dá sa zmeniť poradie, príp. prehodiť do Menovky stĺpcov) a Doterajšie náklady (ako stĺpec, ktorý obsahuje číselné hodnoty) v poli Hodnoty, viď obrázok vľavo, v ktorej sú zakrúžkované.

V prípade ak chceme zmeniť súčet na priemer, max, min. alebo ďalšie funkcie, tak klikneme do šípočky konkrétneho dátového

stĺpca v Menovky riadkov a zvolíme Nastavenie poľa (viď obrázok vľavo nižšie)

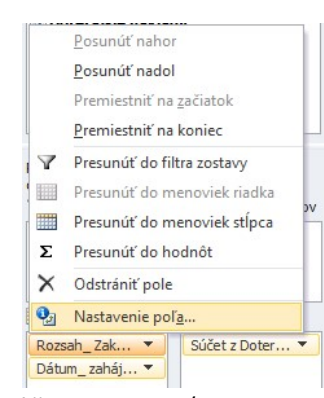

Konkrétne dátumy v rokoch môžeme zoskupiť napr. podľa dní, mesiacov, štvrťrokov, rokov, atď. a to kliknutím pravého tlačidla na konkrétny termín a výberom *Zoskupiť*.

Dátum\_zaháj... 
Nad kontingenčnou tabuľkou môžeme vytvoriť Kontingenčný graf, v ktorom môžeme

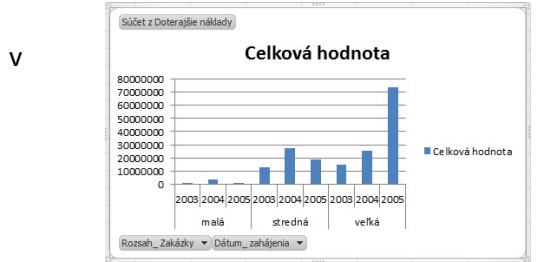

rovnako ako tabuľke filtrovať

údajmi podobne ako pri bežnom filtri.

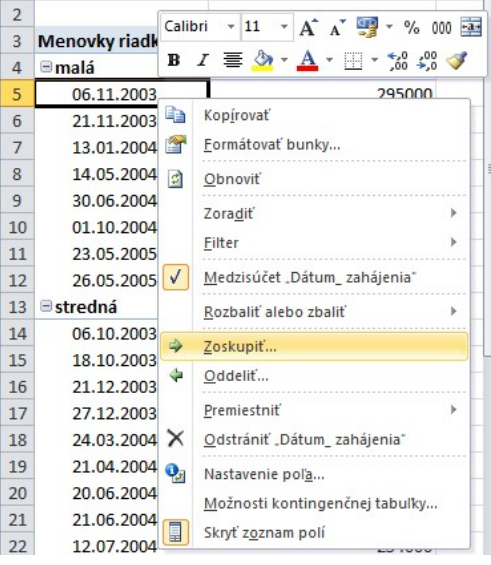

#### Podmienené formátovanie

Karta *Domov -> Podmienené formátovanie* Podmienené formátovanie použijeme v prípade ak potrebujeme údaje v tabuľke vizuálne (napr. farebne) odlíšiť podľa nami zadaného kritéria. Napr. chceme v tabuľke knihy farebne (červenou) označiť všetky knihy, ktoré majú viac ako 300 strán. V prvom kroku musíme (vždy!) označiť bunky. V druhom kroku prejdeme do ponuky *Podmienené formátovanie* a zvolíme možnosť *Pravidlá zvýrazňovania buniek* a potom *Väčšie ako* ... kde zadáme 300 a vpravo farbu textu, výplne, orámovanie alebo aj typ hodnoty bunky.

| Formátovať bunky, ktoré sú VÄČ | ŠIE AKO: |                                              |
|--------------------------------|----------|----------------------------------------------|
| 300                            | 📧 ako:   | Svetločervená výplň s tmavočerveným textom 🗨 |
|                                |          | OK Zrušiť                                    |

| Podmienené<br>formátovať Štýly<br>ako tabulku + buniek + | Vložiť Odstrániť Formát<br>Vložiť     |
|----------------------------------------------------------|---------------------------------------|
| Pravidlá zvýrazňovania buniek                            | Yāčšie ako                            |
| Pravidlá pre <u>h</u> ornú a dolnú časť                  | Menšie ako                            |
| Ú <u>d</u> ajové pruhy                                   | Medzi                                 |
| Farebné škály                                            | ▶ <u>R</u> ovné                       |
| Množiny ikon                                             | ▶ <u>T</u> ext obsahujúci             |
| Nové pravidlo           Vymazať pravidlá                 | Vyskytujúci sa dátum                  |
| Spravovanie p <u>r</u> avidiel                           | Zdvojenie hodnôt                      |
| 390                                                      |                                       |
| 190                                                      | Ďalšie pravidlá                       |
| 389                                                      | · · · · · · · · · · · · · · · · · · · |
| 200                                                      |                                       |

Tieto pravidlá môžeme kedykoľvek kumulovať a nájdeme ich v ponuke *Podmienené formátovanie* a *Spravovanie pravidiel*. Veľmi zaujímavými možnosťami je použitie napr. *Údajové pruhy, Farebné škály* alebo *Množiny ikon,* pri ktorých sú údaje vizuálne odlíšené veľkosťou pruhu (podobne ako pri grafe), resp. farebne napr. od studených (najnižšie hodnoty) až po teplé farby (najvyššie hodnoty), resp. ikonkami charakterizujúce pokles, nárast alebo útlm.

Tak trochu nevýhodou takéhoto podmieneného formátovania je to, že farebne sú odlíšené len označené bunky. V prípade ak chceme farebne odlíšiť celé riadky je potrebné použiť v pravidle použitie vzorca. V prvom kroku označíme tabuľku údajov okrem prvého riadka (ak je prvý riadok hlavička tabuľky). Potom prejdeme do ponuky *Podmienené formátovanie* a zvolíme možnosť *Nové pravidlo*. Ďalej označíme možnosť *Použiť vzorec na určenie buniek, ktoré sa majú formátovať* a nižšie zadáme vzorec. Napr. ak máme v stĺpci F čísla strán kníh a chceme farebne vymedziť knihy nad 300 strán, tak zadáme vzorec =\$F1>300 a nezabudneme na zvolenie vhodného formátu (tlačidlo *Formát* pod vzorcom). Použitím značky \$ (fixovanie) sme zabezpečili, že Excel bude hodnotiť iba stĺpec F a to všetky riadky (1-tka nie je fixovaná)

|                  |       |                 |        |      |           |        |   |   | Úprava pravidla formátovania                                                            |
|------------------|-------|-----------------|--------|------|-----------|--------|---|---|-----------------------------------------------------------------------------------------|
| Funkcia          |       | <mark>A1</mark> |        | • (= | fx        |        |   |   | ⊻ybrať typ pravidla:                                                                    |
|                  |       | А               | В      | С    | D         | E      | F | G | <ul> <li>Formátovať všetky bunky na základe ich hodnôt</li> </ul>                       |
| IF               | 1     |                 |        |      | Vložiť fu | unkciu |   |   | ► Formátovať len bunky, ktoré obsahujú                                                  |
|                  | 2     | 20              |        |      |           |        |   |   | <ul> <li>Formátovať iba prvé alebo posledné hodnoty</li> </ul>                          |
| Kliknutím na     | ~     |                 |        |      |           |        |   |   | <ul> <li>Formátovať len hodnoty, ktoré sa nachádzajú nad alebo pod priemerom</li> </ul> |
|                  |       |                 |        |      |           |        |   |   | Formátovať len jedinečné alebo duplicitné hodnoty                                       |
| tlačidlo fx -> \ | Vybro | ať kate         | góriu: |      |           |        |   |   | Použiť vzorec na určenie buniek, ktoré sa majú formátovať                               |
| Logické -> IF    |       |                 |        |      |           |        |   |   | Upraviť popis pravidla:                                                                 |
| LOGICKC > II     |       |                 |        |      |           |        |   |   | Formátovať hodnoty, v ktorých je tento vzorec pravdivý:                                 |
|                  |       |                 |        |      |           |        |   |   | =\$F1>300                                                                               |
|                  |       |                 |        |      |           |        |   |   | Ukážka: AdBbČčVýžž Formát<br>OK Zrušiť                                                  |

Použitie v prípade ak potrebujeme v bunke rozhodnúť podľa kritéria. Napr. určujeme, či konkrétna prevádzka splnila normu alebo nie podľa počtu vyrobených kusov. Ak vyrobila 100 a viac kusov,

tak splnila normu, v opačnom prípade nesplnila. Postup: Klikneme do bunky, kde chceme získať rozhodnutie. Vložíme funkciu IF, ktorá od nás očakáva tri argumenty (*Logický\_test, Hodnota\_ak\_pravda, Hodnota\_ak\_nepravda pričom prvý iba Logický\_test je povinný*), ktoré vyplníme podľa obrázka vpravo.

| Brouedake                                   | 2                        | 464                                   | -    | 2                                                            |
|---------------------------------------------|--------------------------|---------------------------------------|------|--------------------------------------------------------------|
| rgumenty funkcie                            |                          | -                                     |      | L.                                                           |
| IF<br>Logický_test                          | C5>=100                  |                                       | =    | TRUE                                                         |
| Hodnota_ak_pravda                           | "spinila normu"          |                                       | =    | "spinila normu"                                              |
| Hodnota_ak_nepravda                         | nesplnila normu          | <b>I</b>                              | =    |                                                              |
|                                             |                          |                                       | =    | "spinila normu"                                              |
| Skontroluje, ĉi je podmienka spln<br>FALSE. | enà a vràti jednu hodnot | tu, ak je výsledkor                   | n Ti | RUE, a inú hodnotu, ak je výsledkom                          |
| Hedneta als as                              | epravda je hodnota, ki   | torá bude vrátená<br>jument vynecháte | , ak | : je hodnota argumentu logický_test<br>áti sa hodnota FALSE. |

<u>Vybrať všetky hárky</u>

ten

Do časti Logický test klikneme do bunky,

ktorú hodnotíme, čiže v našom prípade je to bunka s počtom vyrobených kusov. Ďalej zadáme znamienko väčšie (> zadáme cez pravý ALT + .) a rovná sa (=). V argumente *Hodnota\_ak\_pravda* zadáme odpoveď (textová, číselná alebo vo forme vzorca), ktorá sa zobrazí v prípade ak podmienka je splnená (v našom prípade text *splnila normu*). V políčku *Hodnota\_ak\_nepravda* zadáme odpoveď ak podmienka nie je splnená (v našom prípade text *nesplnila normu*).

#### Ochrana dokumentu

1. Pravým tlačidlom na označené bunky -> Formátovať bunky -> záložka Ochrana -> Zamknúť bunky (príp. Skryť vzorce)

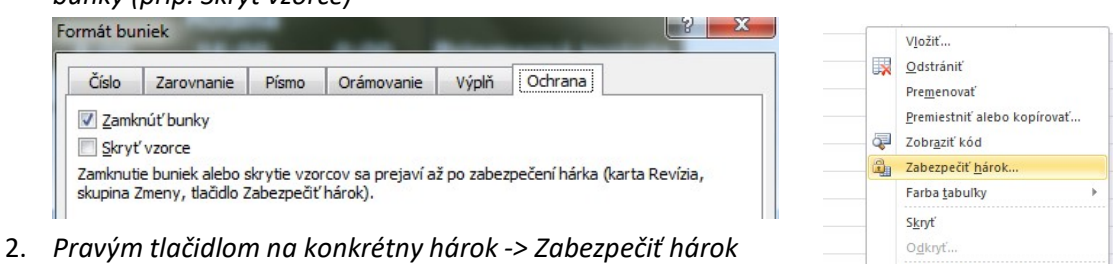

Princíp zabezpečenia hárka spočíva v tom, že môžeme používateľovi zakázať vkladanie hodnôt do buniek, resp. zakážeme zobrazenie vzorca v bunke. Implicitne sú nastavené všetky bunky ako *Zamknuté*. Ak potrebujeme zrušiť uzamknutie buniek (čiže to budú bunky, ktoré používateľ môže upravovať), vybrané označíme. Pravým tlačidlom zvolíme *Zabezpečiť hárok…* a v záložke *Ochrana* odškrtneme možnosť *Zamknúť bunky*. Zamknutie sa prejaví len vtedy, ak hárok zabezpečíme a to pravým tlačidlom na hárok, kde zvolíme možnosť *Zabezpečiť hárok…* 

### Tvorba prezentácií – Microsoft PowerPoint 2010

# Úvod do programu Microsoft PowerPoint 2010 PowerPoint – Úvod do programu Program na tvorenie prezentácií od spoločnosti Microsoft Súčasťou balíka <u>Microsoft Office</u>, a beží pod operačnými systémami <u>Microsoft Windows</u> a <u>Mac OS</u>. Používaný širokou skupinou ľudí Podnikatelia Pedagógovia Študenti Inštruktori

Mgr. Ján Žitniak - www.janzitniak.info

#### **Popis prostredia**

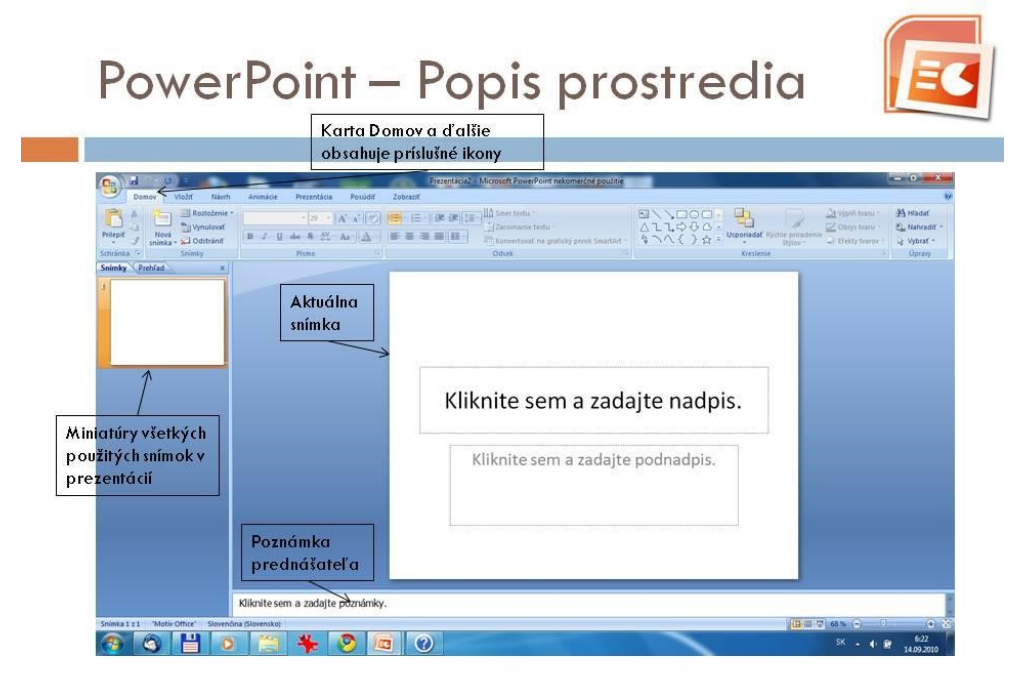

#### Základný prvok - Snímka

# PowerPoint – snímka

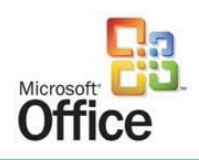

- Snímka základný kameň každej prezentácie
- Každá prezentácia obsahuje minimálne 1 snímku
- Každá snímka v prezentácie by mala obsahovať nadpis a samotný obsah
- Pripravené snímky (prezentáciu) spúšťame cez kartu Prezentácia
  - a tlačidlo Od začiatku (ak spúšťame prezentáciu od začiatku); klávesová skratka F5
  - alebo cez tlačidlo Z aktuálnej snímky (ak chceme pustiť prezentáciu od aktuálnej snímky) ; klávesová skratka SHIFT + F5

Mgr. Ján Žitniak - www.janzitniak.info

#### Rozloženie snímky

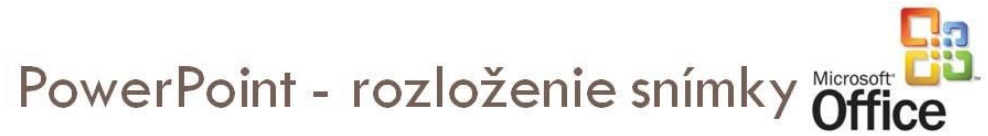

- Určuje vizuálne rozloženie obsahu (textu, obrázkov, grafov, tabuliek, atď.) na snímke
- Prvá (úvodná snímka) má napr. rozloženie s názvom: Úvodná snímka
  - Text potom vkladáme do stredu snímky
- Ostatné rozloženia napr.
  - Nadpis a obsah (najpoužívanejšie)
  - Pod obsahom sa myslí
    - Text, tabuľka, graf, SmartArt (napr. organizačná schéma), obrázok, ClipArt alebo multimediálny klip (video)

| Domov          | /ložiť Návrh  | Animácie Prezen | tácia Posúdit   |
|----------------|---------------|-----------------|-----------------|
| A X            | Rozloženie *  | ~ 44            | - A -           |
| Prilapit Novi  | Motiv Office  |                 |                 |
| Shimky Prehľad |               |                 |                 |
| 1              | Úvodná snímka | Nadpis a obsah  | Hlavička sekcie |
|                |               | Úvodná snímka   | £               |
| 10             | Dva obsahy    | Porovnanie      | Len nadpis      |
|                |               |                 |                 |
|                |               |                 |                 |

#### Návrh snímky

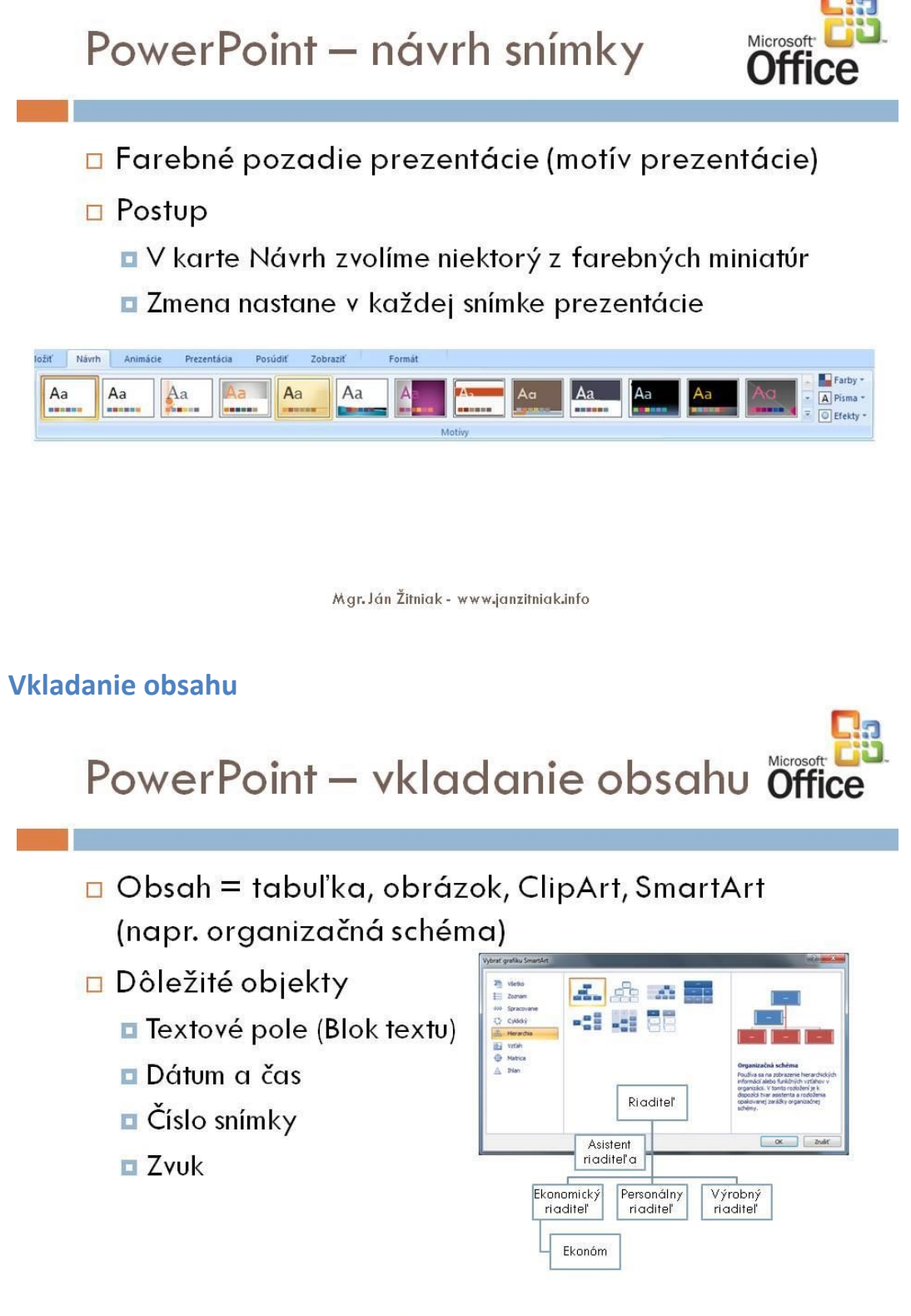

### Vlastná animácia

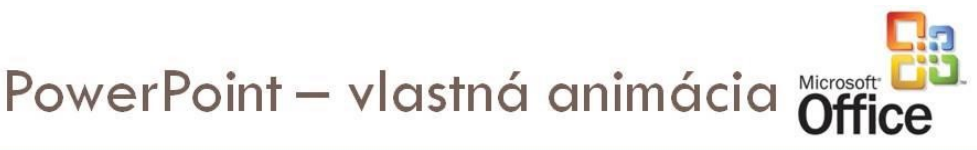

- Obsah (obrázok, text, graf, tabuľku) môžeme animovať
- Postup
  - 🗖 Označíme obrázok, text, ...
  - V karte Animácie zvolíme Vlastné animácie
  - Vpravo sa objaví panel Vlastné animácie
  - Zvolíme vhodnú animáciu z kategórie
    - Začiatok (napr. prílet)
    - Zvýraznenie (napr. otočenie)
    - Koniec (napr. vyletenie)
    - Trasy pohybu (napr. nakresliť)
    - vlastnú trasu -> Čarbanice)
  - 🔲 Môžeme pridať niekoľko efektov za se
  - 🗖 Každému efektu môžeme priradiť smer; rycniost, moznost spustenia (pomocou kliknutia myši, s predchádzajúcou alebo po predchádzajúcej)

LUB

1. Kosošt A. Košošť
 Ž. Obdĺžr.
 Ž. Prílet
 Ž. Roleta
 Ž. Šachov

2. Obdĺžnik

Dalšie efekty

Zvvr Konied

Mgr. Ján Žitniak - www.janzitniak.info

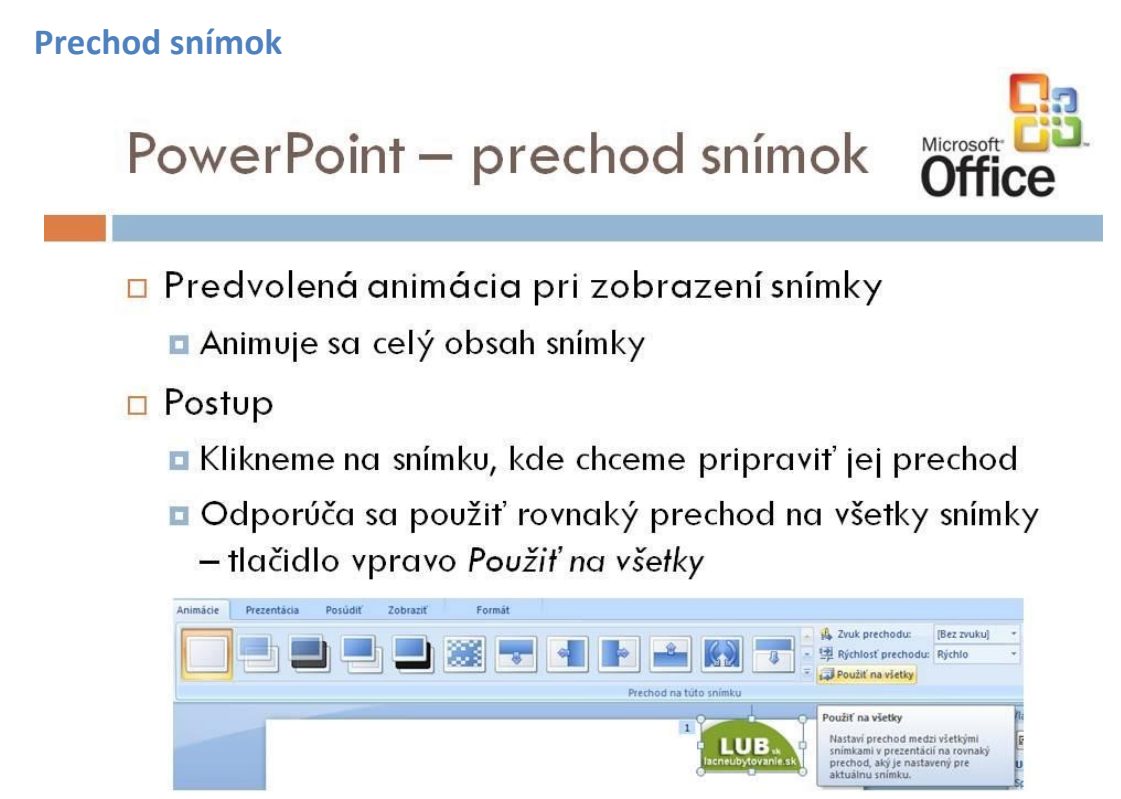

### Poznámka prednášateľa

# PowerPoint – poznámka prednášateľa

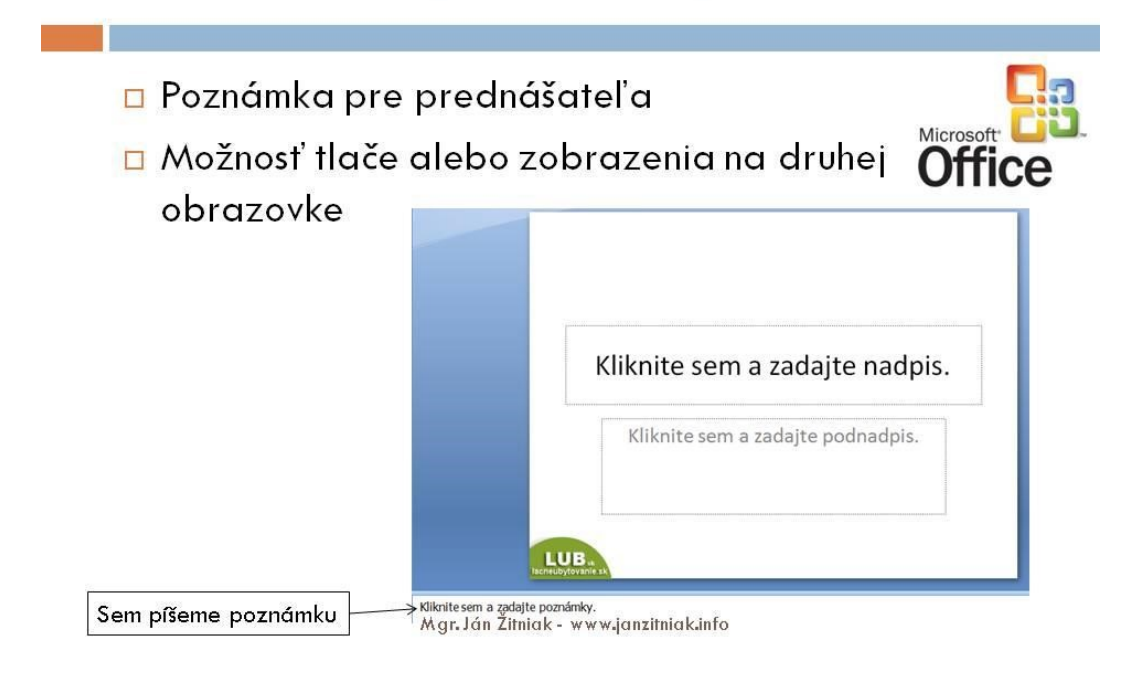

#### **Kreslené popisy**

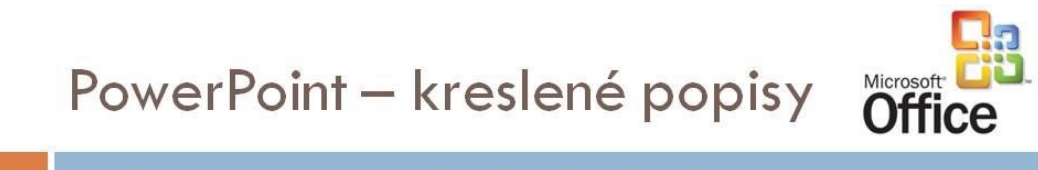

- Pri spustení prezentácie (karta Prezentácia tlačidlo vľavo Spustiť prezentáciu) je možné kresliť do prezentácie
  - Môžete použiť Guľôčkové pero, Popisovať, Zvýrazňovač – odlišujú sa hrúbkou čiary
  - Farba poznámok rukou = farba čiary
- Vhodné na kreslené poznámky

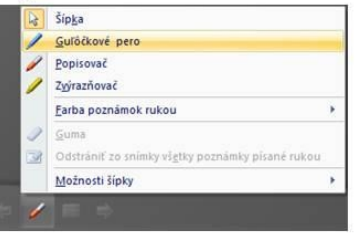

### Aspekty správnej prezentácie

PowerPoint – aspekty správnej prezentácie l.

- 🗆 Každá správna prezentácia obsahuje
  - Úvodnú snímku (nadpis prezentácie, meno a priezvisko prednášateľa, zamestnávateľa, dátum prezentácie)
  - Obsahovú snímku (čiže o čom prezentácia bude)
  - Samotný obsah s pripravenou témou
  - Snímka s odkazmi na použité informačné zdroje (odkazy na www stránky)
  - Záverečná snímka (kontaktné údaje, poďakovanie, diskusia)

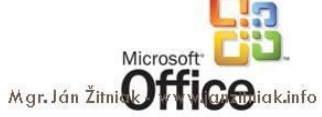

PowerPoint – aspekty správnej prezentácie II.

#### Každá správna prezentácia obsahuje

- Výstižný a stručný text
- Vhodné a zodpovedajúce obrázky
- Minimum alebo žiadne zvuky
- Minimum animácií

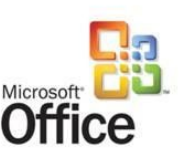

- Orientovať sa podľa cieľovej skupiny!
  - Iná prezentácia pre deti v I. stupni ZŠ (zábavná forma, veľa animácie, zvuky, hudba)
  - Iná prezentácia vo firme pre kolegov alebo nadriadeného (stručná, jasná a výstižná forma, žiadne animácie, ani zvuky)